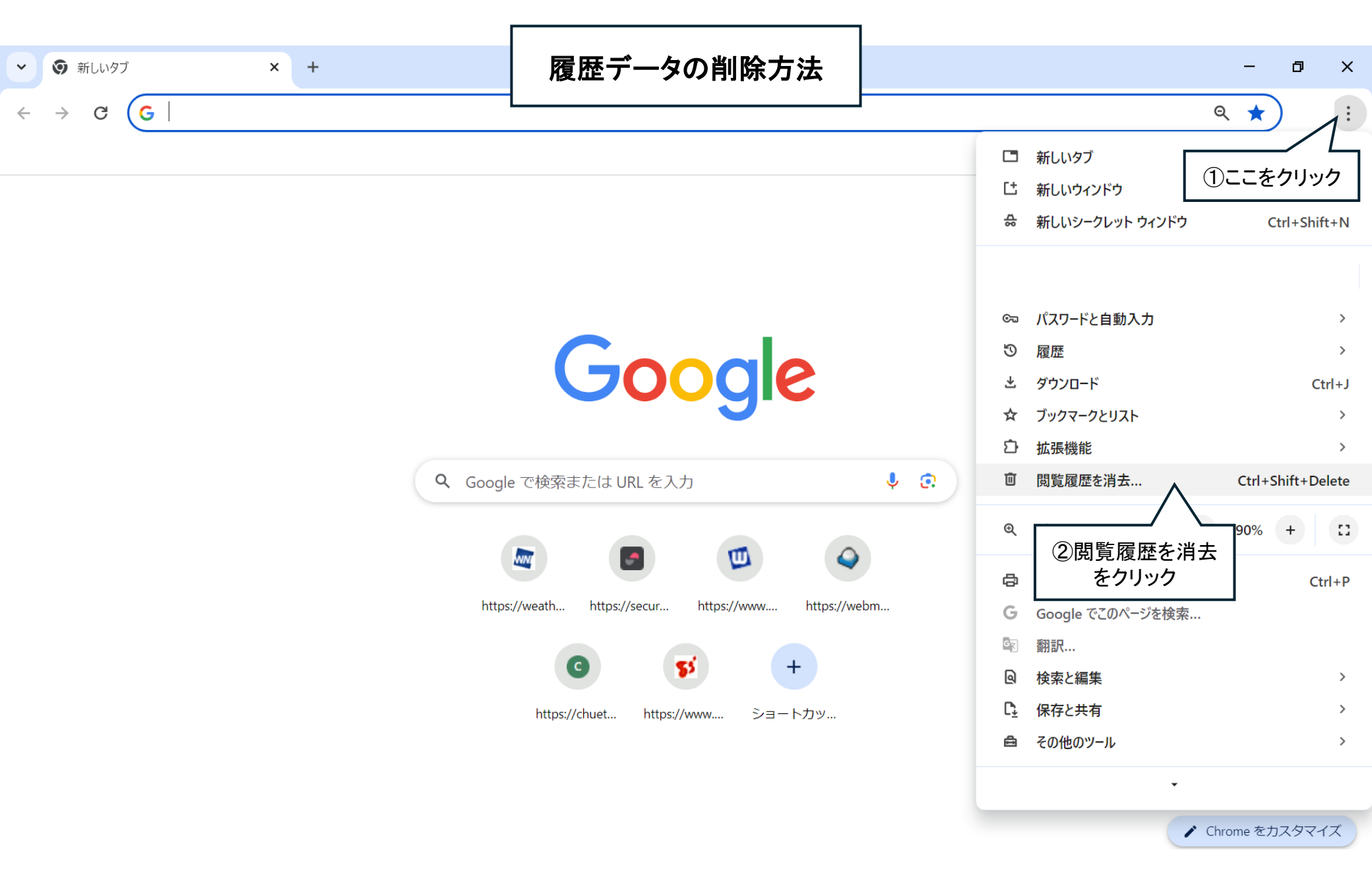

## 💠 設定 - プライバシーとセキュリティ × + Ð × Schrome chrome://settings/clearBrowserData ☆ : G ← 設定 Q 設定項目を検索 閲覧履歴データの削除 Google の設定 安全 基本設定 ③ここをクリックして 自動入力とパスワード 全期間を選択 È. 期間 全期間 1

Þ

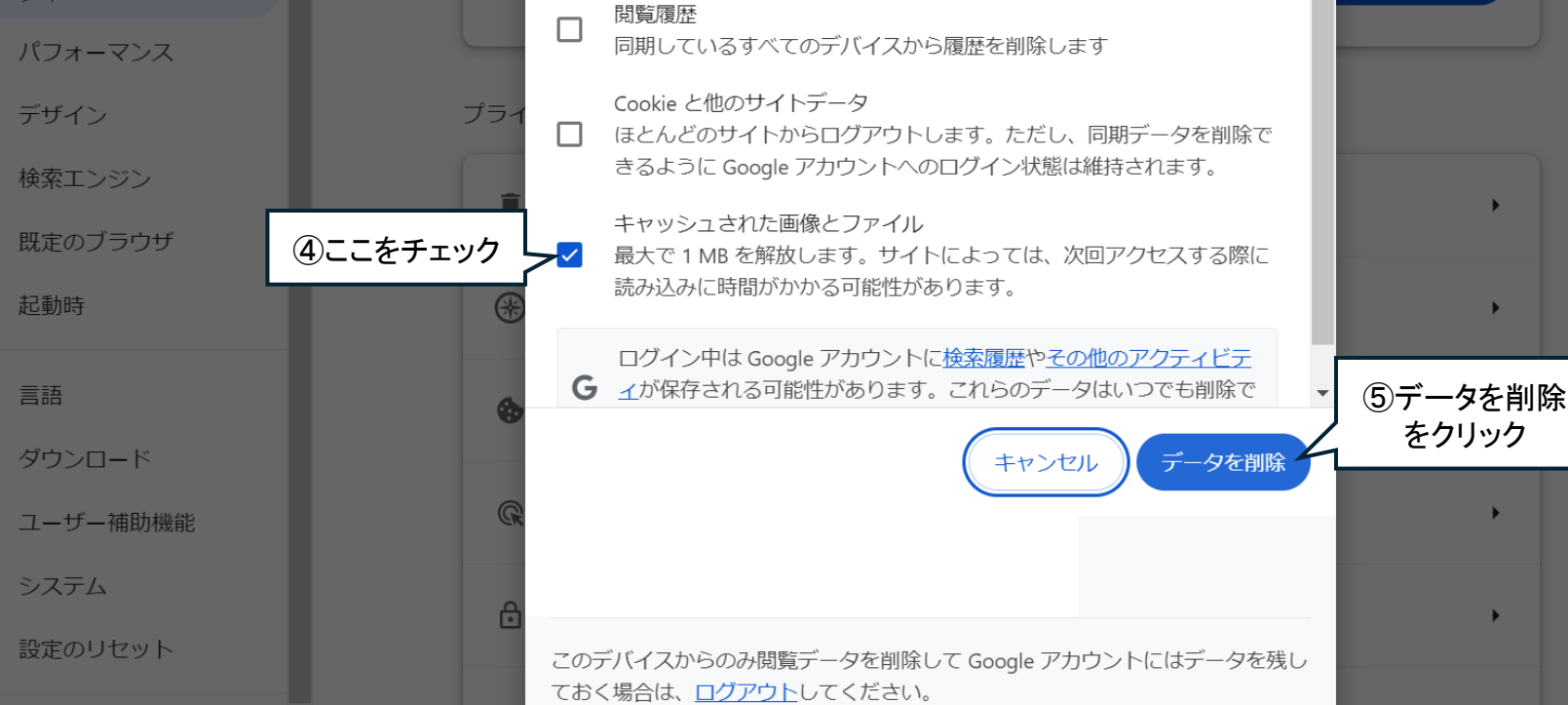

Q

 $(\mathbf{I})$ 

÷

Ð

拡張機能 🛽 🛛